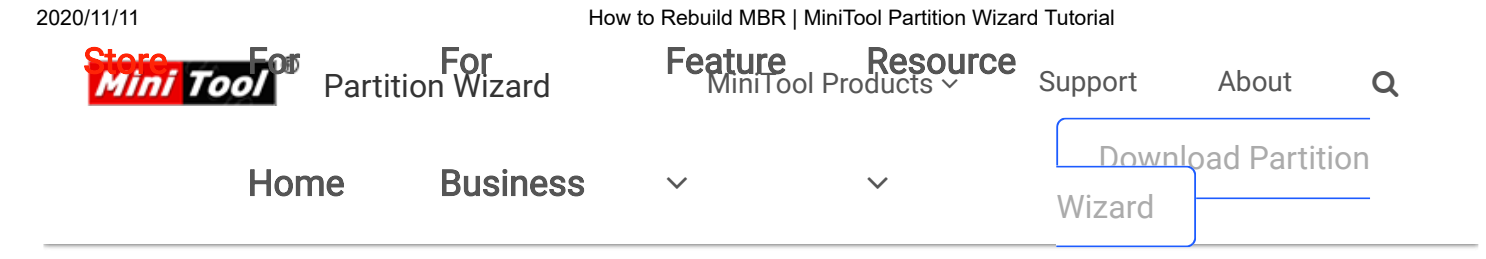

Partition Wizard > Help > How to Rebuild MBR | MiniTool Partition Wizard Tutorial

### USING PARTITION WIZARD

Get Started

Tool Bar, Legend Bar,

Action Panel

**Disk Map Location** 

Change Font

Partition Wizard Main

Window

**Disk & Partition** 

Selecting An

Operation

All Changes

**Discard All Changes** 

Exit

Reload Disk

Undo Last Changes

Help

**Offline Activation** 

Featured Functions

►

**Disk/Partition Conversion** 

Manage Basic Disk

- Manage Basic Partition
- Manage Dynamic Disk

# How to Rebuild MBR | MiniTool Partition

## About Rebuild MBR

MBR (Master Boot Record) is a special type of loader code at the very beginning of computers' hard disk. It contains an operating system bootloader and the storage device's **partition table**. When DOS reads hard disk, MBR will help to check whether the partition is legal and locate the partition boot information.

And, the loader code is variable. Thus, users can boot MBR from multiple operating systems. It can be found in FDISK

How to Rebuild MBR | MiniTool Partition Wizard Tutorial

program. MBR will pass the control over to the certain operating system which has been registered in the partition table.

However, MBR could be damaged due to various attack, mistaken operation, or sudden power failure. Once MBR is damaged, users may encounter boot problems such as MBR error 3 and see Windows black screen.

**Rebuild MBR** of MiniTool Partition Wizard helps rebuild MBR in quite simple operations even if Windows cannot boot. That is because this partitioning program offers a bootable disc to boot computer without Windows.

## How to Rebuild MBR

Since Windows cannot boot, users can use the **Bootable Media Builder** feature to **create bootable CD/DVD/USB flash drive** or build an ISO image of a bootable disc. After that, **use the bootable disk to start computer** to get the following window.

**Kindly reminder:** the free edition of MiniTool Partition Wizard doesn't provide Bootable Media Builder.

Step 1. Please choose the first option **Partition Wizard** to enter the main interface of MiniTool Partition Wizard.

How to Rebuild MBR | MiniTool Partition Wizard Tutorial

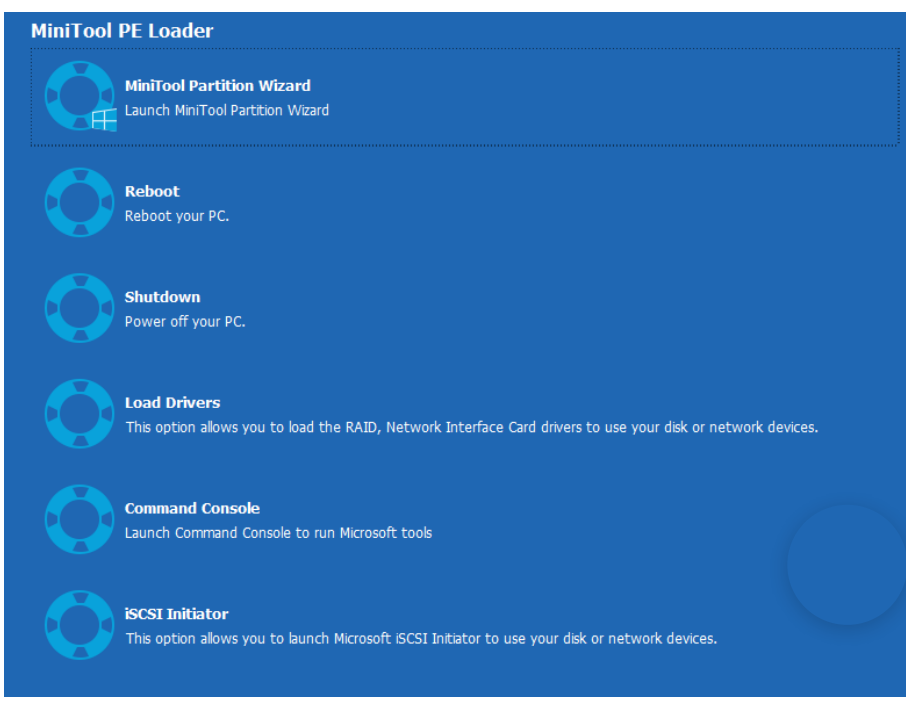

Step 2. Wait for a while. MiniTool Partition Wizard will start automatically.

Step 3. Select the system disk which is suffering MBR damage and click **Rebuild MBR** from the left panel.

| 🏂 MiniTool Partition Wizard Pro Ultimate 12 - (with lifetime upgrade service) 🛛 🗧 🗕 🗗 🗙 |     |         |                                                      |                              |                                |             |                               |          |  |  |  |  |
|-----------------------------------------------------------------------------------------|-----|---------|------------------------------------------------------|------------------------------|--------------------------------|-------------|-------------------------------|----------|--|--|--|--|
| Data Recovery Partition Recovery                                                        | Dis | n Benc  | hmark Sp                                             | ace Analyzer                 |                                |             |                               | Manual   |  |  |  |  |
| Partition Management                                                                    |     |         |                                                      |                              |                                |             |                               |          |  |  |  |  |
| General View Disk Partition                                                             | Dy  | namic ( | Disk Help                                            |                              |                                |             |                               |          |  |  |  |  |
| Align All Partitions                                                                    | •   | G       | Partition                                            |                              | Capacity                       | Used        | Unused                        | File Sys |  |  |  |  |
| C Rebuild MBR                                                                           |     |         | Disk 1 (VMware, VMware Virtual S SAS, MBR, 60.00 GB) |                              |                                |             |                               |          |  |  |  |  |
| Partition Recovery                                                                      |     |         | C:System Res                                         | erved                        | 100.00 MB                      | 27.74 MB    | 72.26 MB                      | N        |  |  |  |  |
| Disk Properties                                                                         |     |         | D:                                                   |                              | 30.60 GB                       | 13.48 GB    | 17.12 GB                      | N        |  |  |  |  |
| Data Recovery                                                                           |     |         | E:                                                   |                              | 29.30 GB                       | 86.81 MB    | 29.21 GB                      | N        |  |  |  |  |
| 0 Operations Pending                                                                    | Ť   |         | 🧼 Disk 2                                             | (VMware, VMwar               | e Virtual S SAS, MB            | R, 2.00 TB) |                               |          |  |  |  |  |
|                                                                                         |     |         | *:                                                   |                              | 2048.00 GB                     | 0 B         | 2048.00 GB                    | Unalle   |  |  |  |  |
|                                                                                         |     |         |                                                      |                              |                                |             |                               |          |  |  |  |  |
|                                                                                         |     |         | •                                                    |                              |                                |             |                               | •        |  |  |  |  |
|                                                                                         |     | -       | Disk 1<br>MBR<br>60.00 GB                            | C:System Res<br>100 MB (Usec | D:(NTFS)<br>30.6 GB (Used: 44% | 6)          | E:(NTFS)<br>29.3 GB (Used: 0% | 6)       |  |  |  |  |
| 🗸 Apply 🗧 🗠 Undo                                                                        |     | ~       | Disk 2<br>MBR<br>2.00 TB                             | (Unallocated)<br>2048.0 GB   |                                |             |                               |          |  |  |  |  |

Step 4. At last, click **Apply** button to apply the change.

How to Rebuild MBR | MiniTool Partition Wizard Tutorial

| MiniTool Partition Wizard Pro Ultin      | nate 1 | 2 - (w | ith lifetime u                                       | pgrade service)              |                                 |          | E                             | – Ø ×   |  |
|------------------------------------------|--------|--------|------------------------------------------------------|------------------------------|---------------------------------|----------|-------------------------------|---------|--|
| <u>3</u>                                 |        | 9      |                                                      | 2                            |                                 |          |                               |         |  |
| Data Recovery Partition Recovery         | Disk   | Benc   | :hmark Sp                                            | ace Analyzer                 |                                 |          |                               | Manual  |  |
| Partition Management                     |        |        |                                                      |                              |                                 |          |                               |         |  |
| General View Disk Partition              | Dyna   | amic   | Disk Help                                            |                              |                                 |          |                               |         |  |
| Wizard 📀                                 | ^      | G      | Partition                                            |                              | Capacity                        | Used     | Unused                        | File Sy |  |
| 📓 Migrate OS to SSD/HD Wizard            |        |        | Disk 1 (VMware, VMware Virtual S SAS, MBR, 60.00 GB) |                              |                                 |          |                               |         |  |
| Copy Partition Wizard                    |        |        | C:System Re                                          | served                       | 100.00 MB                       | 27.74 MB | 72.26 MB                      | N       |  |
| Copy Disk Wizard                         |        |        | D:                                                   |                              | 30.60 GB                        | 13.48 GB | 17.12 GB                      | N       |  |
| Partition Recovery Wizard                |        |        | E:                                                   |                              | 29.30 GB                        | 86.81 MB | 29.21 GB                      | N       |  |
| Convert Disk (A)<br>1 Operations Pending |        |        | Disk 2 (VMware, VMware Virtual S SAS, MBR, 2.00 TB)  |                              |                                 |          |                               |         |  |
| 1. Rebuild MBR on Disk 1                 |        |        | *:                                                   |                              | 2048.00 GB                      | 0 B      | 2048.00 GB                    | Unall   |  |
|                                          |        |        | •                                                    |                              |                                 |          |                               | ,       |  |
|                                          |        | -      | Disk 1<br>MBR<br>60.00 GB                            | C:System Res<br>100 MB (Usec | D:(NTFS)<br>30.6 GB (Used: 44%) |          | E:(NTFS)<br>29.3 GB (Used: 0% | )       |  |
| 🗸 Apply 🦛 Undo                           |        |        | Disk 2<br>MBR<br>2.00 TB                             | (Unallocated)<br>2048.0 GB   |                                 |          |                               |         |  |

And after application, users need to quit from MiniTool Partition Wizard bootable disc and boot from the local hard drive.

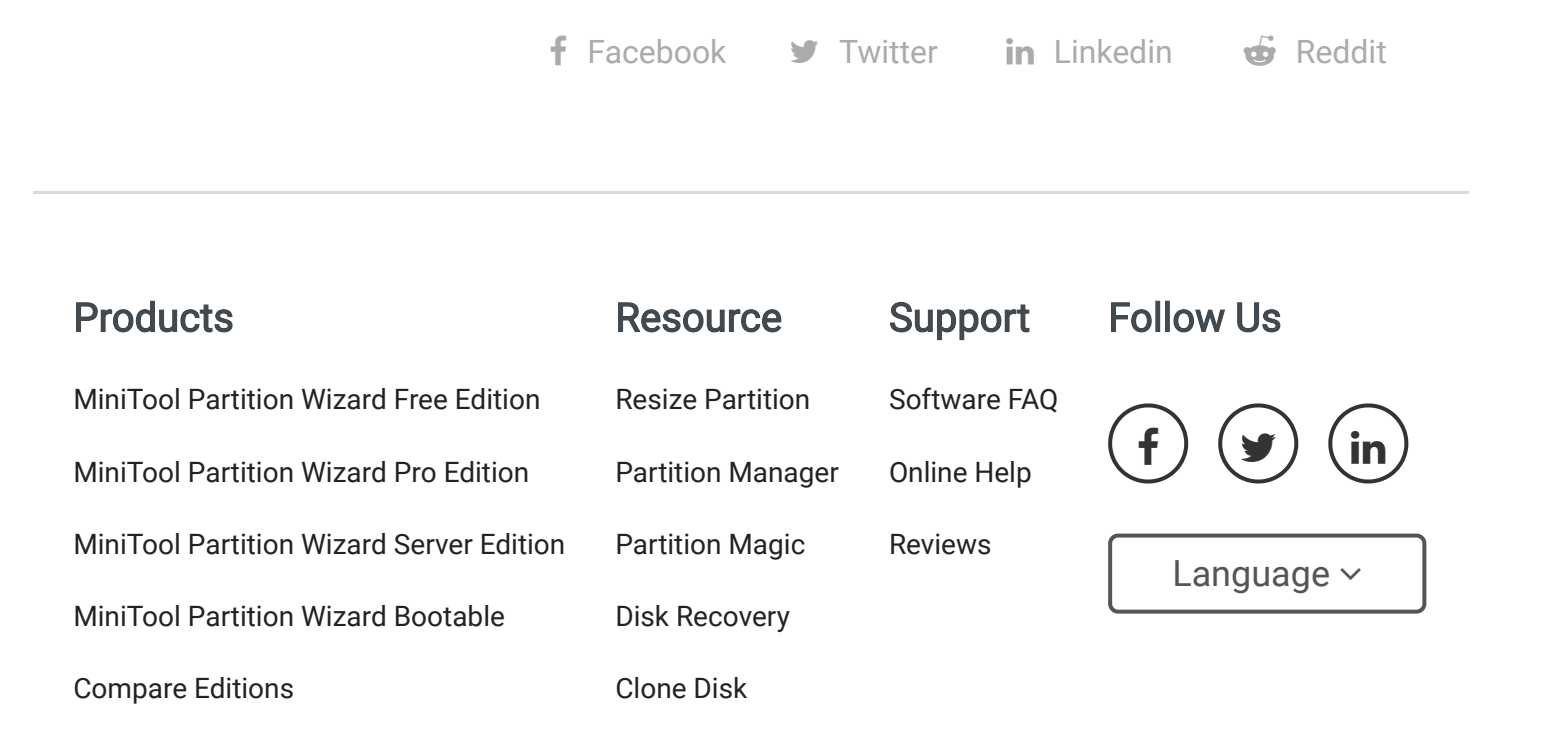

#### Terms & Conditions | Privacy

North America, Canada, Unit 170 - 422, Richards Street, Vancouver, British Columbia, V6B 2Z4 Asia, Hong Kong, Suite 820,8/F., Ocean Centre, Harbour City, 5 Canton Road, Tsim Sha Tsui, Kowloon

Copyright © 2020 MiniTool® Software Limited, All Rights Reserved.